## Sarjakuvantekopalvelu Bitstrips

## Aloitus

• Siirry osoitteeseen bitstrips.com/create/comic

• Kirjaudu sisään facebook-tunnuksellasi (Ellet voi käyttää facebook-kirjautumista, voit luoda tunnuksen siinä vaiheessa, kun tallennat ensimmäistä sarjakuvaasi.)

## Valintoja

- Voit aloittaa uuden sarjakuvan, hahmon tai taustan teon (1.)
- Voit jatkaa tallentamaasi työtä (2.)
- Uudessa sarjakuvassa valitaan kuvien määrä (3.)

• My Characters

COMIC BUILDEE

Û Ū

(óò) (ốố

e Bitetrine

-• | A

Group

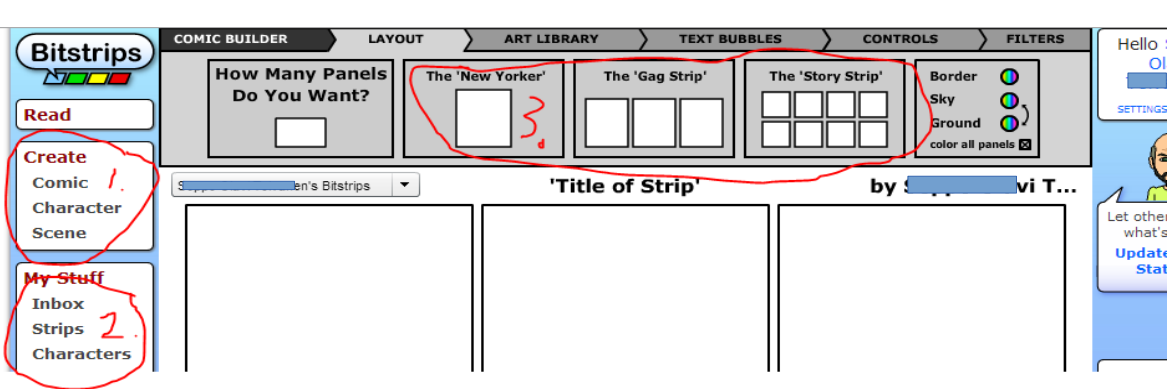

ps Fur

ART LIBRARY

Ë,

'Title of Strip

Conv/Paste/De

ē

•

•

Kuviin vedetään Art Library-lehdeltä

 hahmoja, taustoja, tavaraa ja vaatteita hahmoille
Collections Search
Bitstrips Basics
Pets

ja Text Bubbles-lehdeltä puhekuplat.

Hahmojen asentoa ym ominaisuuksia säädellään Controls-lehdellä. Se aukeaa, kun hahmoa napsauttaa.

Kuvien alla on paneeli, josta voi mm. tallentaa työnsä. Layer up/down siirtää hahmoja toistensa eteen/taakse. Muista muuttaa 'Title of Strip' oman sarjakuvasi nimeksi.

Jos et ole kirjautunut, niin tallennusvaiheessa voi kirjautua tai tehdä tunuksen ja salasanan. Tallennetun kuvan voi tulostaa. Tulostuskuvan voi myös tallentaa kuvana.

Tallennettua kuvaa pääsee myös muokkaamaan.

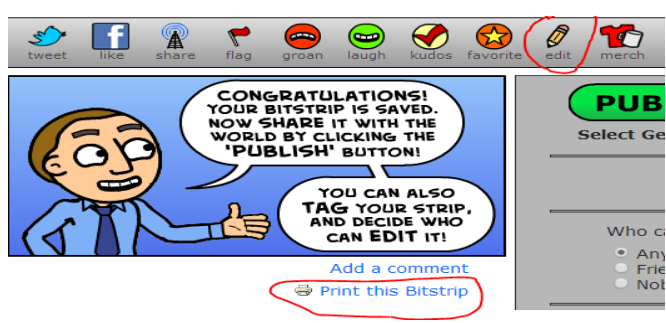

X +

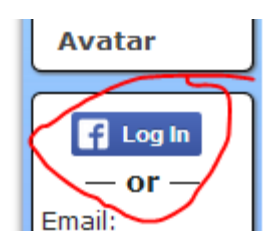

TEXT BUBBLES

Ĩ

ts Shapes Outfits

CONTROLS

T

by Seppo Olavi T...

SAV

 $\odot$   $\odot$ 

TEXT BUBBLES